## Налаштування роутера Tenda

Роутери Tenda користуються популярністю перш за все через свою ціни. У цього виробника є кілька бюджетних моделей, які відмінно підійдуть для домашнього використання, і для не дуже вимогливих користувачів.

1. Під'єднайте кабель підключення нашої мережі до порту WAN, а кабель вашого комп'ютера до одного з портів LAN. Мережева карта вашого комп'ютера повинна бути налаштована в автоматичному режимі отримання мережевих налаштувань.

| 😧 - 🔛 нанель управлен                                                   | иня 🔸 Сеть и Интернет 🖌 Цоптр управления сетями и общим доступом 🔹 🔹                                                                                                    | 😧 👔 Пенель уприления > Сель и Мевриет > Сельки подолочния > 🔹 🔹                                                                                                    |
|-------------------------------------------------------------------------|----------------------------------------------------------------------------------------------------|----------------------------------------------------------------------------------------------------|
| Панель управления -<br>домашняя страница                                | Просмотр основных сведений о сети и настройка подключений                                                                                                    | Упорядочить • Оплоночные селевога устройства Диатностика подолочения Перемлекование подолочения Просмотр состояния подолочения »                                                                                                    |
| Полостноми правотора<br>Полостноми се конто<br>параметри общате доступа | OFFICE INTEGE     Integer       Processor encreases     Descreases and encreases       Processor encreases     Descreases and encreases       Processor encreases     Descreases and encreases       Processor encreases     Descreases and encreases       Processor encreases     Descreases and encreases       Processor encreases     Descreases and encreases       Processor encreases     Descreases and encreases       Processor encreases     Descreases and encreases       Processor encreases     Descreases and encreases       Processor encreases     Descreases and encreases       Processor encreases     Descreases and encreases       Processor encreases     Descreases and encreases       Processor encreases     Descreases       Processor encreases     Descreases       Processor encreases     Descreases       Processor encreases     Descreases       Processor encreases     Descreases       Processor encreases     Descreases       Processor encreases     Descreases       Processor encreases     Descreases       Processor encreases     Descreases       Processor encreases     Descreases       Processor encreases     Descreases       Processor encreases     Descreases       Processor encreases     Descreases <t< th=""><th>Provide Service Registration Registration Re</th></t<> | Provide Service Registration Registration Re |
| Р Подкли<br>Сеть Д<br>Подклю<br>Ф С                                     | очение по локальной сети - свойства                                                                                                    | Свойства: Протокол Интернета версии 4 (ТСР/ІРv4)<br>Общие Альтернативная конфигурация<br>Параметры IP могут назначаться автоматически, если сеть<br>поддерживает эту возможность. В противном случае параметры<br>IP можно получить у сетевого администратора.                                                                                                    |
| Отмече                                                                  | нные компоненты используются этим подключением:                                                                                                    | Использовать следующий IP-адрес:                                                                                                    |
|                                                                         | Npcap Packet Driver (NPCAP)                                                                                                    | IP-agnec:                                                                                                    |
|                                                                         | Планировщик пакетов QoS<br>Служба доступа к Файлам и принтерам сетей Micro                                                                                                    |                                                                                                    |
|                                                                         | Протокол Интернета версии 6 (TCP/IPv6)<br>Протокол Интернета версии 4 (TCP/IPv4)                                                                                                    | Маска подсети:                                                                                                    |
|                                                                         | • Ответчик обнаружения топологии канального уров                                                                                                    | Получить адрес DNS-сервера автоматически                                                                                                    |
| <                                                                       |                                                                                                    | П Использовать следующие адреса DNS-серверов:                                                                                                    |
| Уста                                                                    | ановить Удалить Свойства                                                                                                    | Предпочитаемый DNS-repres                                                                                                    |
| Описа                                                                   | ание                                                                                                    |                                                                                                    |
| Позв                                                                    | оляет данному компьютеру получать доступ к                                                                                                    | Альтернативный DN5-сервер:                                                                                                    |
| pecy                                                                    | осам в сети Microsoft.                                                                                                    | Подтвердить параметры при выходе Дополнительно                                                                                                    |
|                                                                         | ОК Отмена                                                                                                    | ОК Отмена                                                                                                    |

2. Відкрийте будь-який інтернет-браузер і в адресному рядку наберіть <u>https://192.168.0.1</u>

| ← → C ň ☐ http://192.168.0.1 | = |
|------------------------------|---|
| Google                       |   |
|                              |   |

3. Натисніть Enter, далі ви побачите запит установки паролю для входу в інтерфейс управління роутером. Створіть пароль і натисніть на кнопку **Save** (якщо пароль був встановлений раніше, то необхідно просто ввести логін та пароль, за замовчуванням логін: admin пароль: admin).

| ) Экран регистрации 6 × + |                                                        |
|---------------------------|--------------------------------------------------------|
| ← Я C 192.168.0.1         | кран регистрации беспроводного роутера Tenda 11N 🔹 🖈 🔊 |
| Tenda                     | CP (PLC)                                               |
|                           |                                                        |
|                           | wift.co.                                               |
| to helf                   |                                                        |
| Ло                        | ин                                                     |
|                           | По умолчанию admin                                     |
|                           | Пароль:                                                |
|                           | or nelp-with                                           |
|                           | ON OIMERA                                              |
|                           |                                                        |

4. Ви побачите сторінку з найголовнішими настройками. Де потрібно вказати тип підключення до інтернету, задати необхідні параметри, і змінити пароль WiFi мережі.Всі настройки можна задати на цій сторінці, якщо вам так буде зручніше. Я ж раджу натиснути на посилання «Основні параметри", і відкрити додаткові параметри роутера Tenda N301, де ми всі налаштуємо.

| () Enzemes × +                             |                                                                                                    |            |
|--------------------------------------------|----------------------------------------------------------------------------------------------------|------------|
| ← Я С 192.168.0.1 Главная                  |                                                                                                    | * 🖻 🛓      |
| Tenda                                      |                                                                                                    |            |
| ненр-чить-<br>Настройка подключения<br>WAN |                                                                                                    |            |
| Тип подключения WAN                        | © РРРоЕ                                                                                                    |            |
| Клонирование МАС-                          |                                                                                                    |            |
| agpeca<br>MAC-agpec                        | C8 3A 35 38 DD 18                                                                                                    |            |
|                                            | Восстановить заводский                                                                                                    |            |
| Настройка безопасности<br>WIFI             |                                                                                                    |            |
| Пароль WIFI                                | По умалицинию: 12345678                                                                                                    | o-Wifi.com |
|                                            | ок отмена                                                                                                    |            |
|                                            | and a second second sec |            |

## Налагодження підключення до інтернету (WAN)

Перевірте, підключили ви інтернет до роутера в порт WAN. Це може бути кабель від вашого інтернет-провайдера, або від модему. Як підключити, я показував на фото вище.

Найголовніша настройка. Нам потрібно задати параметри, щоб роутер зміг підключиться до інтернету. В іншому випадку, у нас буде WI-FI мережу, але без доступу до інтернету.

Тип підключеня WAN обираємо DHCP або Динамічний IP

| Главная            | Основные | е настройки | Беспроводно   | й режим | QoS | Переадресация | <b>Beaona</b> |
|--------------------|----------|-------------|---------------|---------|-----|---------------|---------------|
| Состояние          |          | Настройн    | а подключения | FI.COM  | -   |               |               |
| Настройка подилюче | HINN WAN | Тип пе      | аключения WAN | DHCP    | /   | •             |               |
| Клонирование МАС   | -адреса  |             | MTU           | 1500    |     |               |               |
|                    |          |             |               |         |     |               |               |

## Налаштування Wi-Fi на Tenda установка пароля

Нам потрібно тільки змінити назву Wi-Fi мережі, і встановити пароль на Wi-Fi.

Перейдіть на вкладку "Бездротовий режим" – "Основні налаштування WIFI".

| Главная Основни             | ые настройки | Беспровод              | ной режим    | QoS                         | Переадресация | <b>Bea</b> |
|-----------------------------|--------------|------------------------|--------------|-----------------------------|---------------|------------|
| Основные настройки WIFI     | Основны      | е настройки            | WIFI         |                             |               |            |
| Защита беспроводного режима | E            | включить WIFI          |              | 1                           | Ū.            |            |
| Контроль доступа            | Имя се       | ти WIFI(SSID)          | Tenda_help-  | wifi.com                    |               |            |
| Статистика беспроводного    | Имя гостево  | эй сети(SSID)          |              |                             |               |            |
| режима                      | Беспровод    | ной рабочий            | Беспровод    | ная точка дост              | упа           |            |
|                             |              | режим                  | Pexan бес    | проводного ма               | octa WDS      |            |
|                             | Ce           | тевой режим            | 11b/g/n cwei | шанный режи                 | • •           |            |
|                             | Пропускная   | CTOCOOHOCTE            | Включить     | Отключи                     | Ть            |            |
|                             |              | АР Изоляция            | Включить     | • Отключи                   | ть            |            |
|                             |              | Канал                  | Aato         |                             | •             |            |
|                             | Пропускная   | способность<br>канала. | © 20   ● 2   | 0/40                        |               |            |
|                             | Канал        | расширения             | Asto         |                             |               |            |
|                             | WMM          | Способность            | Включить     | <ul> <li>Отключи</li> </ul> | IS WIFT       | .00        |
|                             | APSD         | Способность            | Включить     | 🛞 Отключи                   | The help      |            |

В поле "Ім'я мережі Wi-Fi (SSID)" вкажіть назву своєї Wi-Fi мережі. Можна залишити стандартну назву мережі. Якщо необхідно, там же можна включити гостьову мережу. Натисніть Ок для збереження налаштувань.

Далі, ліворуч переходимо на вкладку "Захист бездротового режиму".

У випадаючому меню "Версія" виберіть "Mixed WPA / WPA2". В поле "Пароль WIFI" придумайте і вкажіть пароль. Пароль повинен бути мінімум з 8 символів. Натискаємо Ок для збереження налаштувань.

| Главная Основ               | ные настройки Бе | спроводной режим             | Qos                          | Переадресация                 | Б    |
|-----------------------------|------------------|------------------------------|------------------------------|-------------------------------|------|
| Основные настройки уу       | Настройка бе     | зопасности WIFI              | 1                            |                               |      |
| Защита беспроводного режима | Выбра            | Tenda_help                   | -wifi.com                    |                               | - 3  |
| Контроль доступа            |                  | BepckR Mixed WPA             | /WPA2 - PSK                  | × ·                           | -    |
| Статистика беспроводного    | Шиф              | рование 🔘 AES 🌘              | TKIP 🛞 T                     | TKIP&AES 4                    |      |
|                             | Пар              | оль WIFI 615et2we9et         | o 12345678                   |                               |      |
|                             | del              | чтобы настро<br>отилючить фу | ить ключ безі<br>нядию WPS н | опасности беспроводно<br>иже! | w ce |
|                             | Настро           | HIM WPS OTKINO-AITS          | • Включ                      | ить                           |      |
|                             | WPS              | 3 Режим                      | PIN                          |                               |      |
|                             |                  | PIN                          | Cópoc OOB                    | iff.C                         |      |

Після перезавантаження роутера з'явиться W-Fi мережу з новою назвою. Для підключення до неї потрібно буде вказати пароль, який ви встановили. Запустити перезавантаження роутера можна з панелі управління.

| Tenda                               |               |                             |             |               | 4.21         | 1                                                        |
|-------------------------------------|---------------|-----------------------------|-------------|---------------|--------------|----------------------------------------------------------|
| Главная Основ                       | ные настройки | Беспроводной режим          | Qc.S        | Переадресация | Безопасность | Системные инструменты                                    |
| Help-W                              | Перезагр      | уэжть Маршрутизатор         |             |               | -            | Tomour                                                   |
| Заводские настройки                 | Нажилте ю     | оску, чтобы перезагрузитыра | шрутизатор. |               | help-w       | Перезагрузка                                             |
| Резервная колия и<br>восстановление | I             | рузить маршрутизатор        |             | ø             |              | побые измененные<br>настройки на<br>маршрутизаторе. Пока |

На цьому налаштування ректера Tenda можна завершити.